# 05a Menübefehle

Entschuldigung für die Verwirrung. In den neueren Versionen von Microsoft Word wurden die Registerkarten für Bildtools und SmartArt-Tools in Kontext-Registerkarten integriert, die nur erscheinen, wenn ein Bild oder eine SmartArt-Grafik ausgewählt ist. Hier ist die überarbeitete Liste:

## Einfügen und Bearbeiten von Bildern und Grafiken

#### Einfügen von Bildern

- Menübefehle:
  - Registerkarte "Einfügen" > Gruppe "Illustrationen":
    - Bilder aus Dateien einfügen: Schaltfläche "Bilder" > "Dieses Gerät…".
    - Bilder aus dem Web einfügen: Schaltfläche "Onlinebilder…".

#### Größenänderung von Bildern

- Menübefehle:
  - Markieren Sie das Bild.
  - Ziehen Sie die Ecken des Bildes, um die Größe zu ändern.
  - Oder verwenden Sie die Registerkarte "Bildformat" (erscheint, wenn das Bild ausgewählt ist) > Gruppe "Größe":
    - Geben Sie die gewünschten Maße in die Felder "Höhe" und "Breite" ein.

#### Zuschneiden von Bildern

- Menübefehle:
  - Markieren Sie das Bild.
  - Registerkarte "Format" (erscheint, wenn das Bild ausgewählt ist) > Schaltfläche "Zuschneiden".
  - Ziehen Sie die Zuschneidegriffe, um den gewünschten Bereich auszuwählen.

#### **Positionierung von Bildern**

- Menübefehle:
  - Markieren Sie das Bild.
  - Registerkarte "Format" (erscheint, wenn das Bild ausgewählt ist) > Gruppe "Anordnen":
    - Textumbruch: Wählen Sie eine Option, z. B. "Quadratisch", "Hinter den Text", etc.

 Position: Schaltfläche "Position" > Wählen Sie eine Positionierung, z. B. "Mitte", "Links außen", etc.

### Einfügen und Anpassen von Formen

- Menübefehle:
  - Registerkarte "Einfügen" > Gruppe "Illustrationen" > Schaltfläche "Formen".
  - Wählen Sie eine Form aus und zeichnen Sie sie im Dokument.
  - Formatieren Sie die Form mit der Registerkarte "Format" (erscheint, wenn die Form ausgewählt ist).

## Einfügen und Anpassen von SmartArt

#### • Menübefehle:

- Registerkarte "Einfügen" > Gruppe "Illustrationen" > Schaltfläche "SmartArt".
- Wählen Sie eine SmartArt-Grafik aus und passen Sie sie über die Registerkarte "SmartArt Design" an (erscheint, wenn die SmartArt-Grafik ausgewählt ist).